項目:憑證展期

期間:用戶憑證到期前 60 天至到期後三年內。查詢憑證有效期限 方式:

- 只要1次 (憑證展期開辦時間) 自97年3月1日起開辦自然人憑證展期服務,屆時民眾可線上 申請或親至戶政事務所臨櫃辦理憑證展期。
- 2.2 種方式 (辦理憑證展期的方式)
  - a. 線上展期 : 憑證狀態有效且為效期屆滿前 60 天內 ,
    可直接上網下載展期軟體,安裝後即可進行線上展期申請。
  - b. 臨櫃展期 : 憑證到期前 60 天至有效期限屆滿後 3 年 內 ,請本人持國民身分證及自然人憑證 IC 卡,親至各 地戶政事務所辦理憑證展期。(不限戶籍地,可跨縣市辦 理)
- 3. 展期3年 (展期時間的計算)

符合展期條件的憑證不論何時進行展期,皆自憑證效期到期日 起算展期三年。例如:用戶憑證到期日為97年5月1日,則於 辦理憑證展期後,效期可延長至100年5月1日止。

【線上申請憑證展期】

條件:憑證狀態有效且為效期屆滿前 60 天內。 操作流程:

- 1. 下載及安裝展期軟體:
  - a. 下載展期軟體:請下載『自然人憑證線上展期軟體』儲存 至桌面。
  - b. 安裝展期軟體:點選 桌面 /『自然人憑證線上展期軟體』
    / 安裝,安裝完畢後於桌面上 產生『內政部自然人憑證
    展期程式』之圖示。
- 2. 進行憑證展期:
  - a. 將自然人憑證 IC 卡插入讀卡機
  - b. 點選 桌面 / 內政部自然人憑證展期程式,依照程式指示 操作即可完成憑證展期。
- 確認憑證展期成功: 請至自然人憑證管理中心網站,網址: http://moica.nat.gov.tw / 憑證作業 /將卡片插入讀卡機後 點選 憑證作業 / 檢視憑證 IC 卡資訊,若起始時間到終止日

補充說明:

1. 操作流程圖解請參閱『憑證展期操作說明』。

期總共為8年,即表示憑證展期成功。

- 展期作業執行過程中,共需輸入二次 PINCODE,尚未結束本作業前,請勿將卡片抽出,以避免憑證展期失敗或是造成卡片損害。展期成功後會出現憑證已展期成功及列印收執聯的畫面。
- 若您安裝展期軟體是直接點選執行,而非點選儲存至您的電腦 裡再進行程式的安裝,有可能在網路傳輸過程中未將展期軟體 完整的下載。故請您先行移除展期軟體,再重新下載安裝。

## 【戶政事務所臨櫃辦理憑證展期】

條件:

憑證到期日前 60 天至有效期限屆滿後3年內。

說明:

採臨櫃申請者,請用戶本人攜帶國民身分證與自然人憑證,親至各地 戶政事務所自然人憑證申辦櫃檯辦理憑證展期。(不限戶籍地,可跨 縣市辦理)

## 注意事項:

- 符合展期條件的憑證不論何時進行展期,皆自憑證效期到期日 起算展期三年。例如:用戶憑證到期日為97年5月1日,則於 辦理憑證展期後,效期可延長至100年5月1日止。
- 若用戶無法順利於線上完成辦理展期者,請用戶本人親自攜帶 國民身分證與自然人憑證,至各地戶政事務所自然人憑證申辦 櫃檯辦理憑證展期。(不限戶籍地,可跨縣市辦理)
- 基於便民服務,無論採用線上或者臨櫃辦理憑證展期均不收取費用。
- 4. 因月份有大小月之分(例如:7月及8月各為31天),故憑證可 辦理展期的時間,並非憑證到期日往回推算二個月。且資料庫 中憑證簽發時間是記錄至時分秒,故符合展期條件之憑證,可 辦理線上及臨櫃展期之時間是以系統日期及時間為主。敬請依 照系統日期及時間辦理憑證展期。